| 1                                        |
|------------------------------------------|
| カレンダーに予定を登録する・・・・・・・・・ 9-2               |
| カレンダーを表示する・・・・・・・・・・・・・・・ 9-2            |
| 基本的な項目を登録する・・・・・・・・・・・・・ 9-3             |
| その他の項目を登録する・・・・・・・・・・・・ 9-3              |
| 予定を確認/管理する・・・・・・・・・・・・・・ 9-5             |
| 予定リストに用件(ToDo)を登録する・・・・・ 9-7             |
| 基本的な項目を登録する・・・・・・・・・・・・・・ 9-7            |
| その他の項目を登録する・・・・・・・・・・・・ 9-7              |
| 用件を確認/管理する・・・・・・・・・・・・・・・ 9-8            |
| アラームを利用する・・・・・・・・・・・・・・・ 9-10            |
| アラームを設定する・・・・・・・・・・・・・・・・・・・・・ 9-10      |
| その他の項目を設定する・・・・・・・・・・・・ 9-10             |
| アラーム設定時刻の動作・・・・・・・・・・・・・・ 9-11           |
| アラームを管理する・・・・・・・・・・・・・・・・・・・・・ 9-12      |
| 単語を辞書で調べる・・・・・・・・・・・・・・・・・9-13           |
| 内蔵辞書を利用する・・・・・・・・・・・・・・・・ 9-13           |
| ネット辞書を利用する・・・・・・・・・・・・・・・ 9-14           |
| 世界時計を利用する・・・・・・・・・・・・・・・9-16             |
| 電卓を利用する・・・・・・・・・・・・・・・・・・ 9-17           |
| メモ帳を利用する・・・・・・・・・・・・・・・・9-18             |
| メモ帳に登録する・・・・・・・・・・・・・・・・・・・・・・ 9-18      |
| メモ帳を確認/管理する・・・・・・・・・・・・ 9-18             |
| ボイスレコーダーを利用する・・・・・・・・ 9-20               |
| 音声を録音する・・・・・・・・・・・・・・・・・・・・・・ 9-20       |
| 音声を再生する・・・・・・・・・・・・・・・・・・・・・・ 9-20       |
| Java™アプリを利用する · · · · · · · · · · · 9-21 |
| Java™アプリをインストールする ・・・・・・ 9-21            |
| Java™アプリを起動/終了する ・・・・・・・ 9-21            |
| Java™アプリを管理する ・・・・・・・・・・・ 9-22           |

ツール

9–1

# 1 カレンダーに予定を登録する

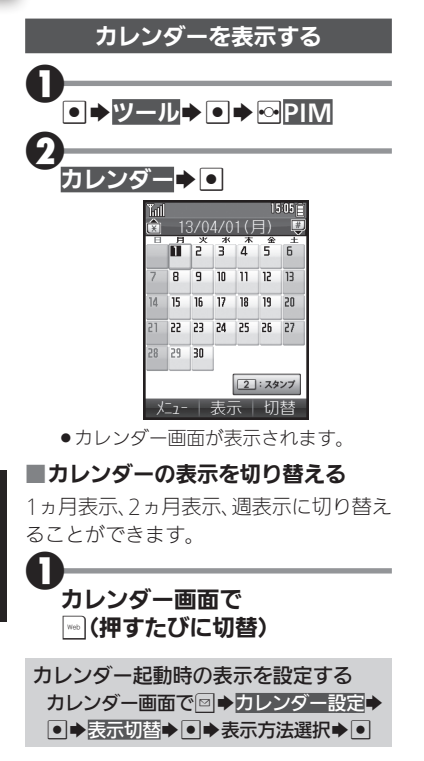

#### ■カレンダー画面でのおもな操作

| 先月の同日を表示              | HE/RB |
|-----------------------|-------|
| 翌月の同日を表示              | # :   |
| 今日のカレンダーを表示           | 5 🖧   |
| ヘルプ表示                 | 0 ne  |
| 日付を選択(1ヵ月/2ヵ月表示時)     | •ੇ•   |
| 日付を選択(週表示時)           | •••   |
| 時間帯を選択(週表示時)          | ٢     |
| -<br>カレンダーの表示状態によって、動 | 作が星   |

カレンダーの表示状態によって、動作が異なることがあります。

#### ■スタンプを貼り付ける

1ヵ月表示時に利用できます。

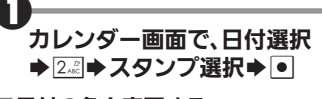

■日付の色を変更する

カレンダー画面で、日付選択 

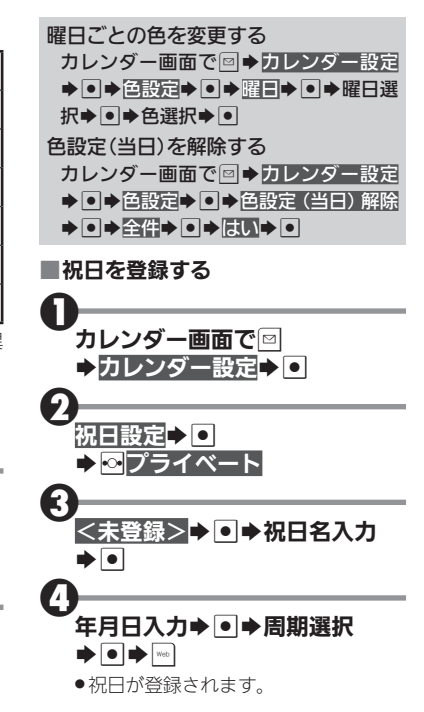

1

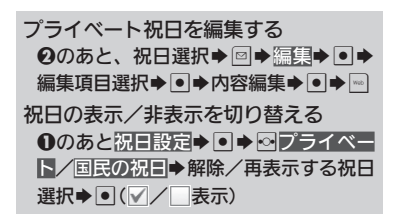

### 基本的な項目を登録する

件名、カテゴリ、開始日時/終了日時、予定 の内容を登録する方法を例に説明します。 ●件名、内容のどちらかは、必ず入力してく ださい。

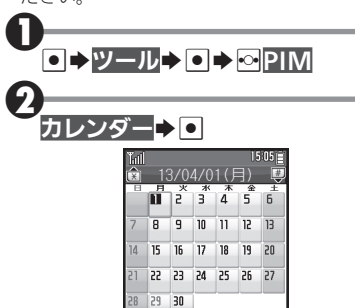

(2:23)7
 火1- ↓表示↓切替
 ●カレンダー画面が表示されます。

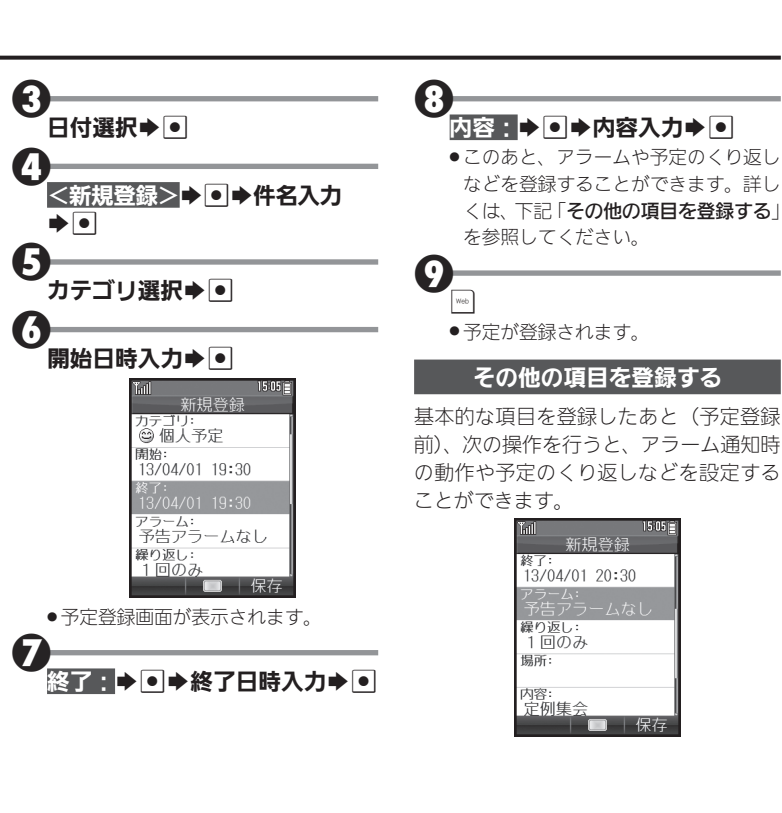

### カレンダーに予定を登録する

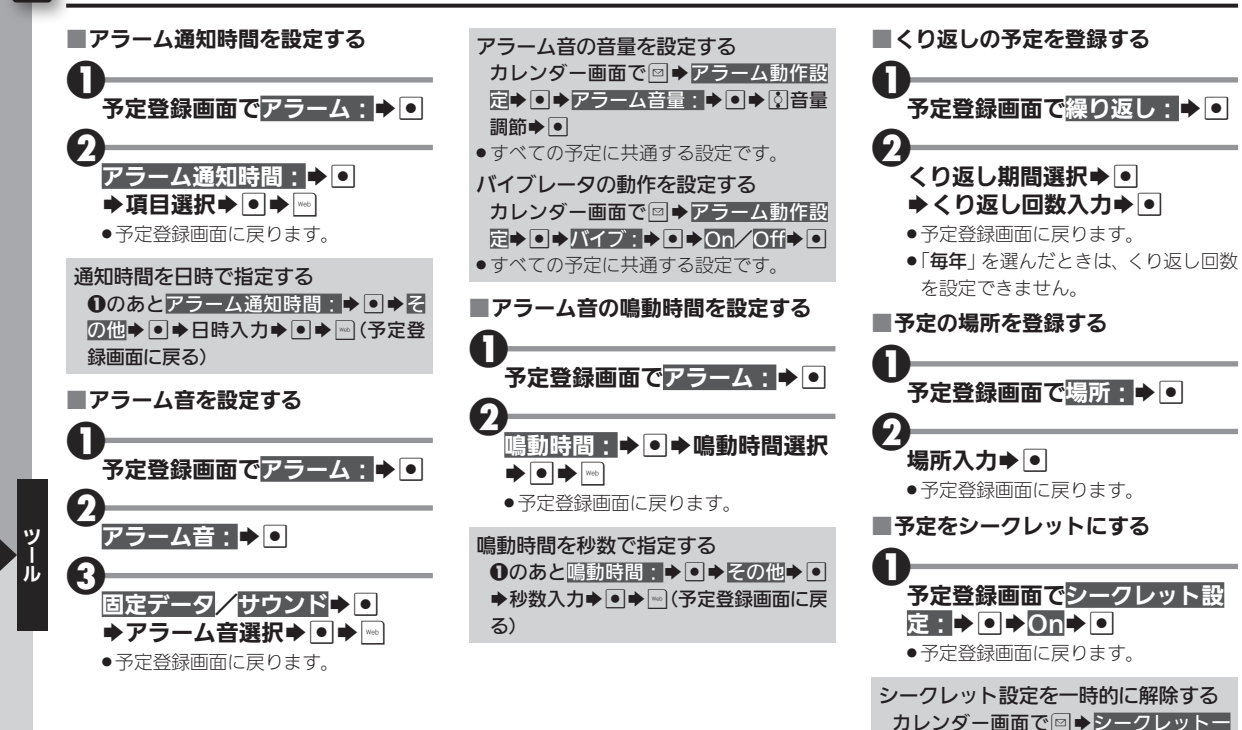

時解除●●●操作用暗証番号入力●●

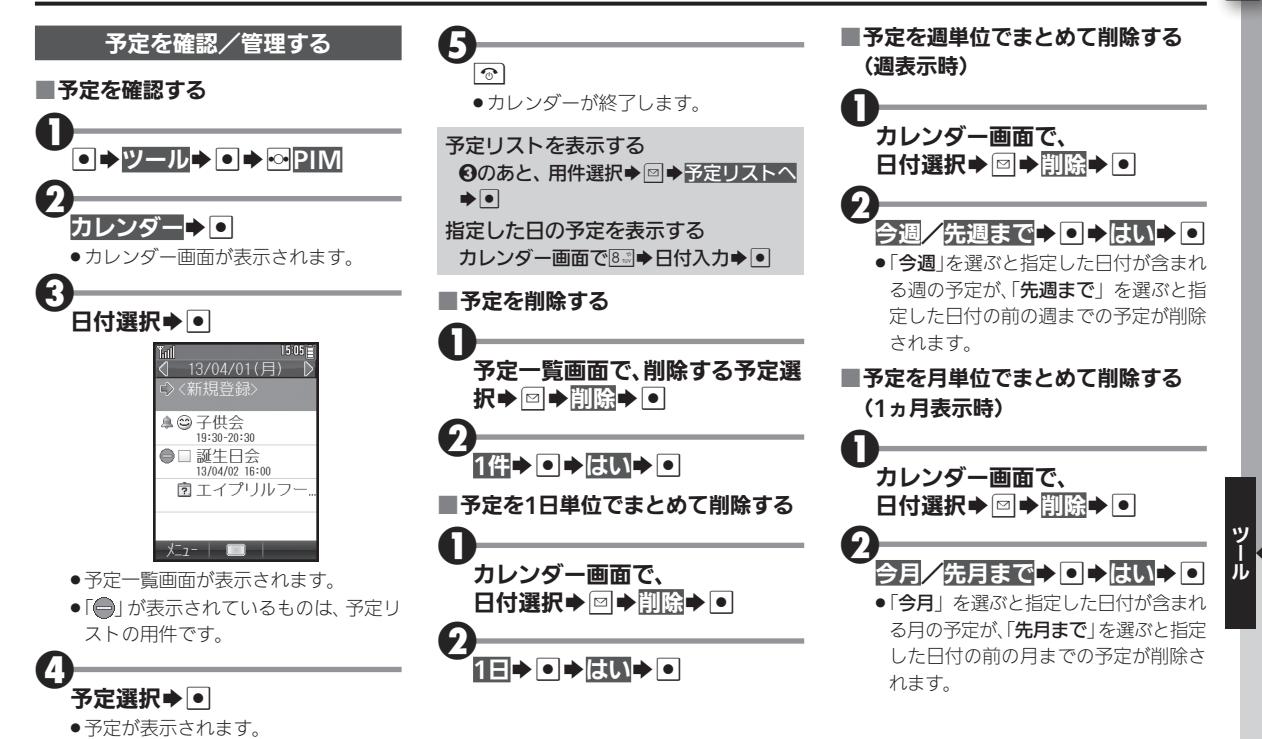

### カレンダーに予定を登録する

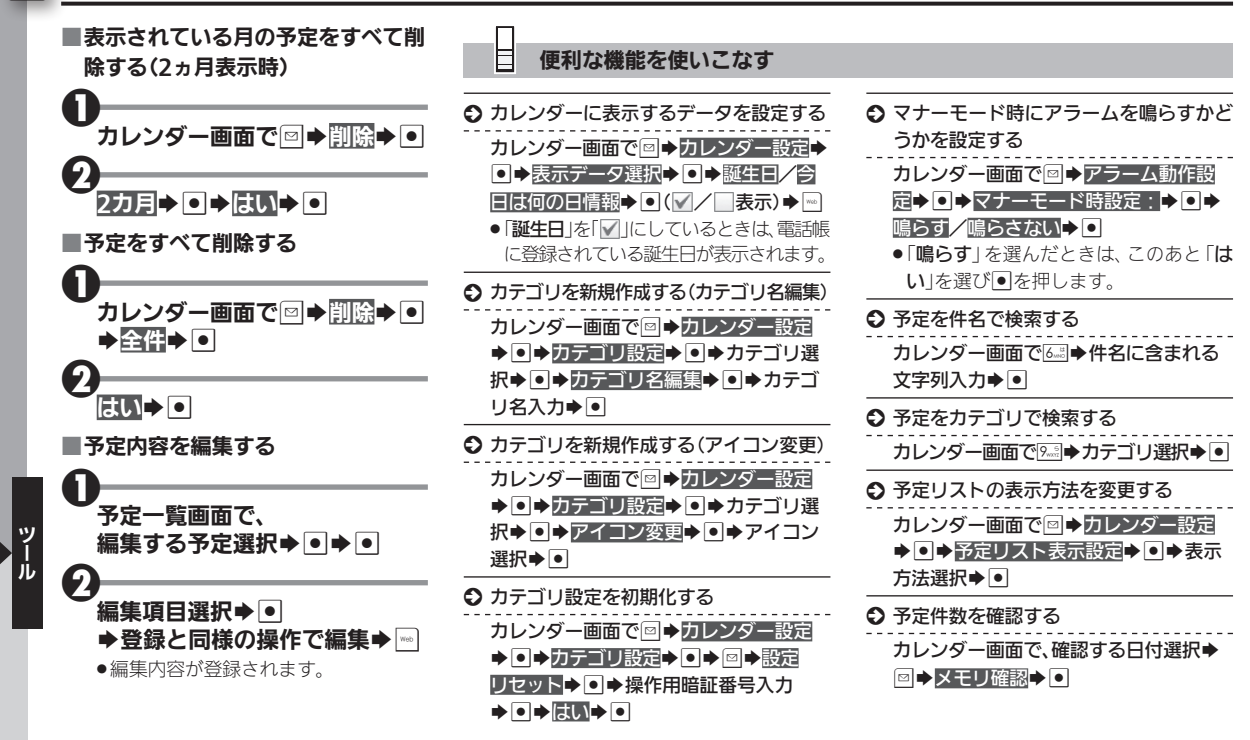

# 予定リストに用件(ToDo)を登録する

面に戻る)

1

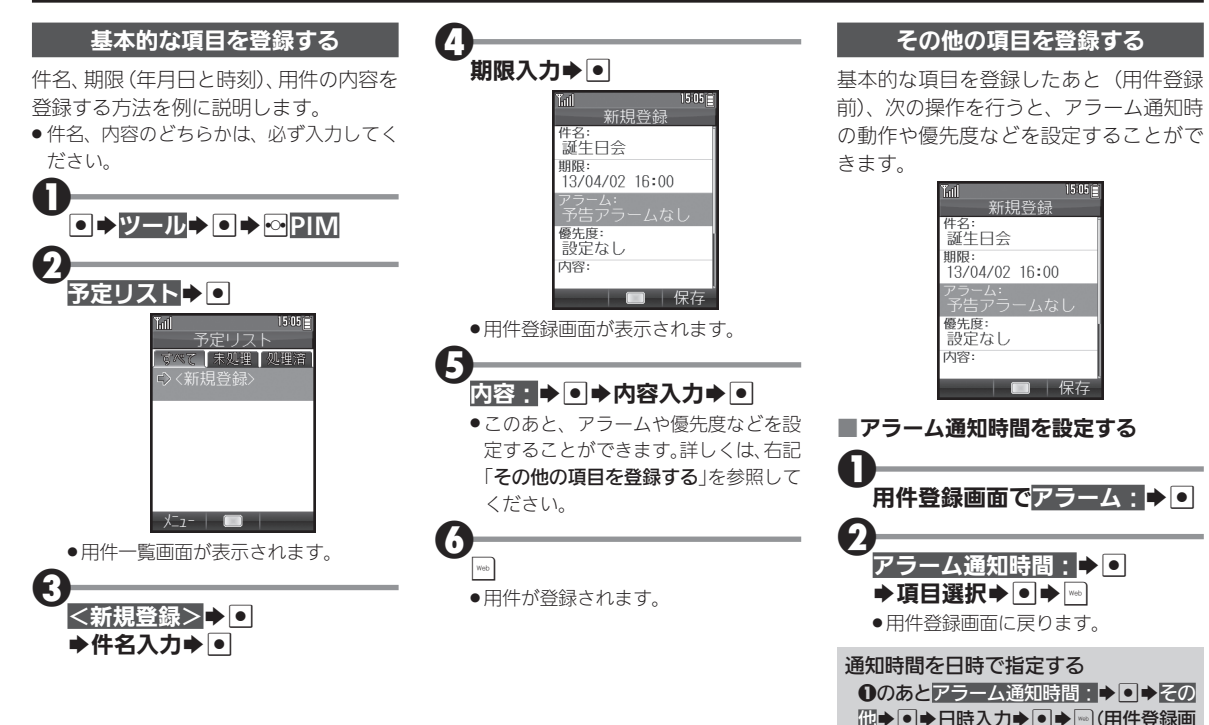

### 予定リストに用件(ToDo)を登録する

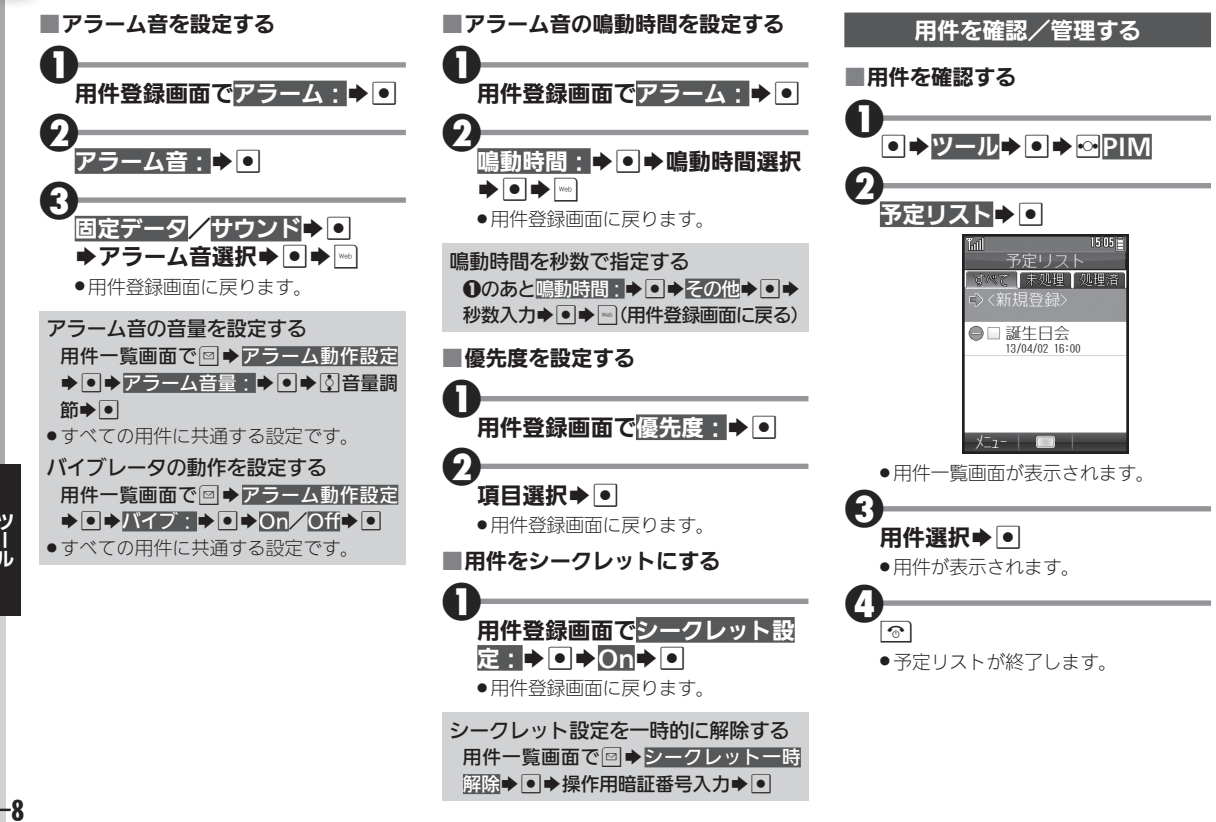

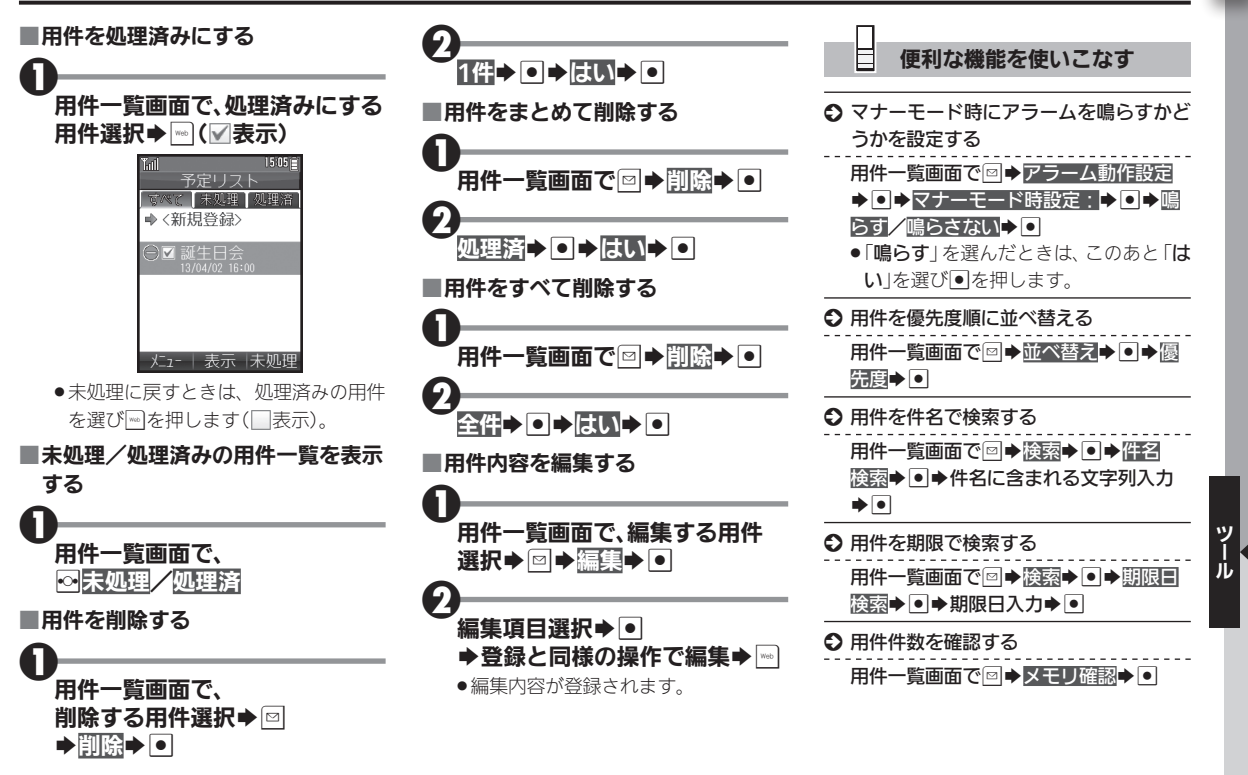

# 1 アラームを利用する

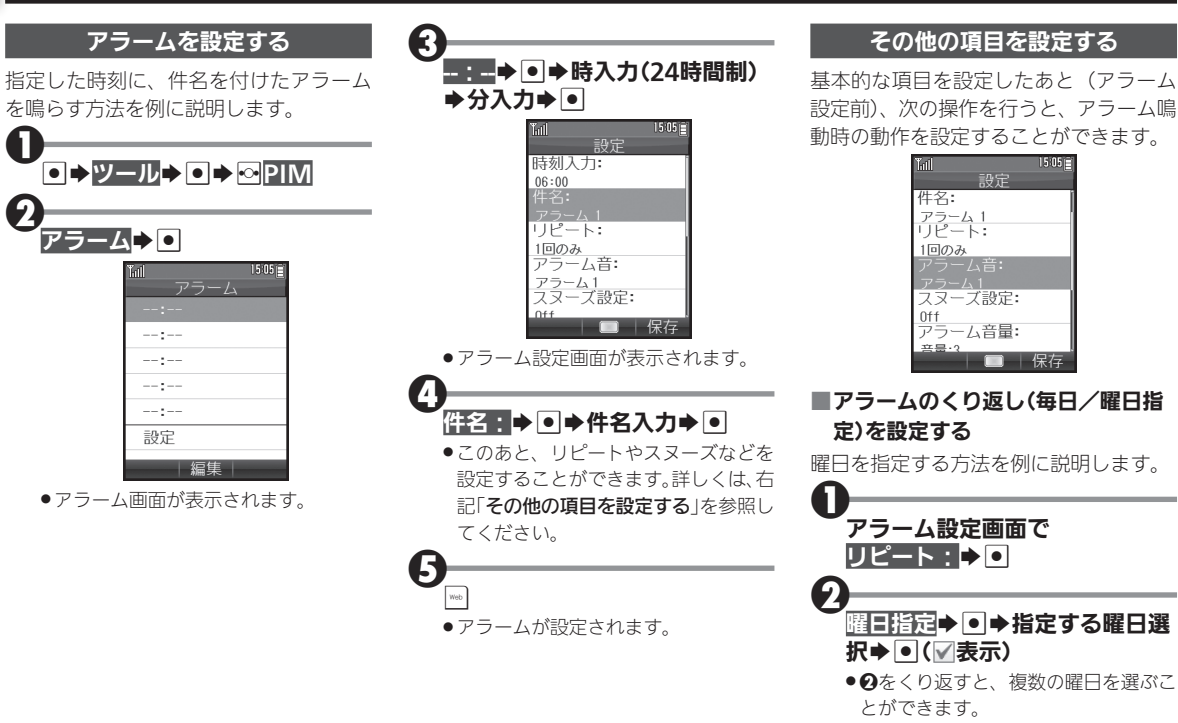

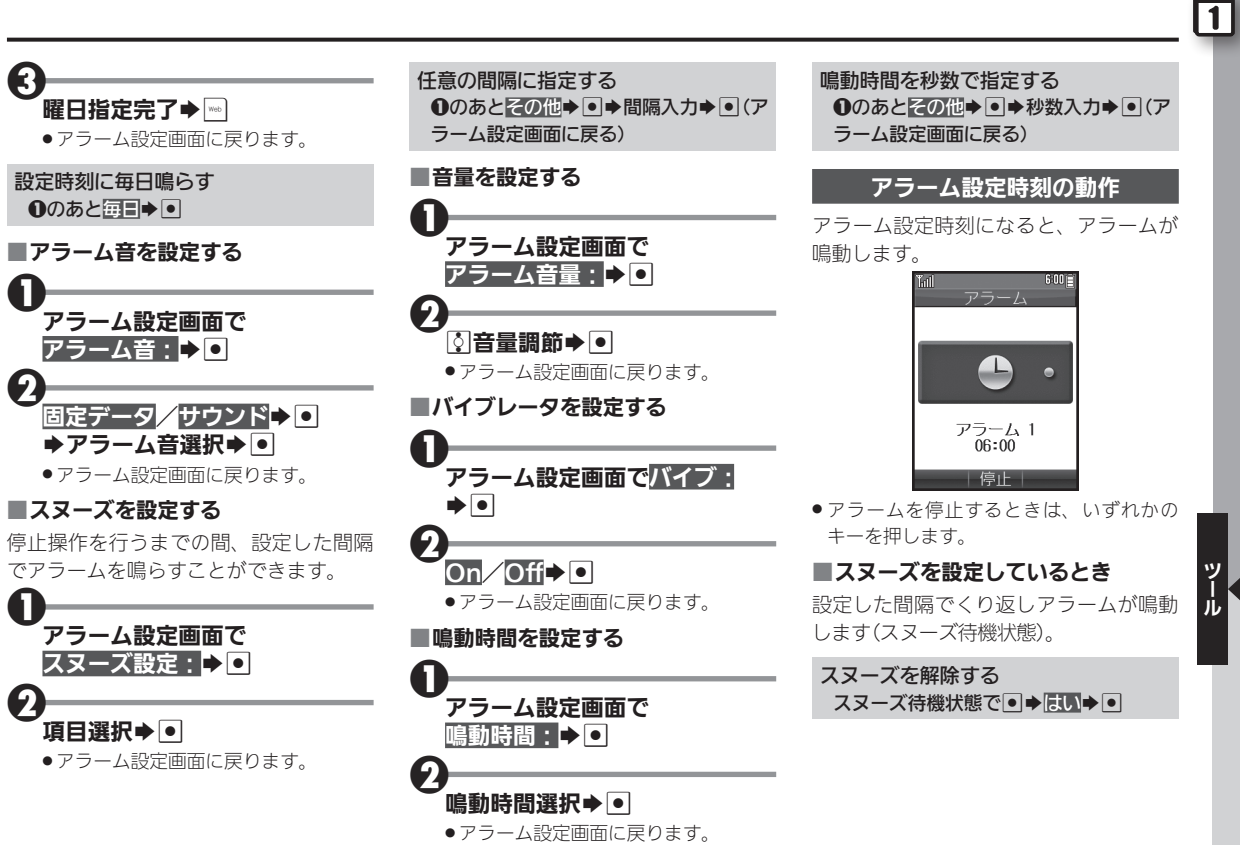

## 1 アラームを利用する

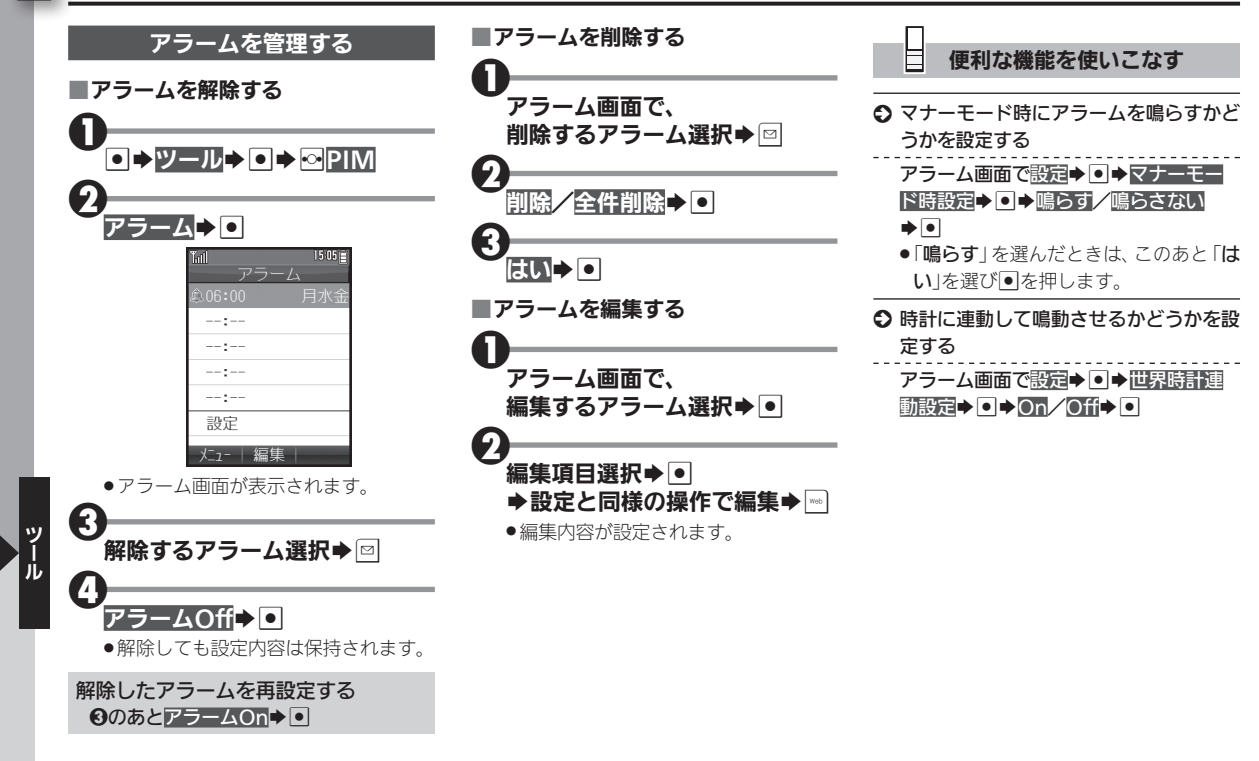

## 単語を辞書で調べる

内蔵の便利な辞書やインターネット上の辞書を活用

本機には、次の辞書が内蔵されており、必 要なときにいつでも単語などを調べるこ とができます。

| 内蔵辞書 | 明鏡モバイル国語    |
|------|-------------|
|      | ジーニアスモバイル英和 |
|      | ジーニアスモバイル和英 |

また、本機ではインターネット上のネッ ト辞書を利用することもできます。 利用できるおもなネット辞書は次のとお りです。

|       | ウィキペディア      |
|-------|--------------|
|       | Yahoo!知恵袋    |
|       | 明鏡国語辞典MX.net |
|       | ジーニアス英和辞典    |
| ネット辞書 | MX.net       |
|       | ジーニアス 和 英辞 典 |
|       | MX.net       |
|       | ホットペッパーグルメ   |
|       | Amazon.co.jp |

#### ネット辞書について

 ネット辞書は、インターネットにアクセス して利用するため、パケット通信料が発生 します。また、情報料がかかるものもあり ますので、内容を十分に確認しながら、画 面の指示に従って操作してください。

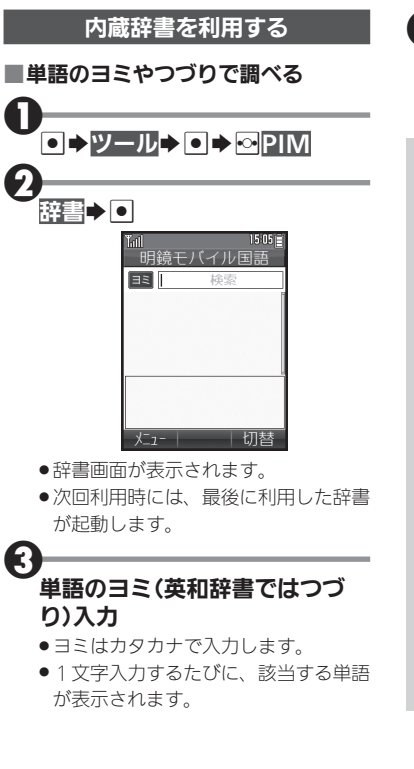

| <ul> <li>・単語などの意味が表示されます(辞書</li> <li>詳細画面)。</li> </ul>                                                   |
|----------------------------------------------------------------------------------------------------|
| <ul> <li>コピーした文字列で検索する</li> <li>のあと回⇒コピーした文字で検索</li> <li>●●◆検索◆●◆目的の単語など選択</li> <li>●●</li> </ul>        |
| 文字サイズを変更する<br><b>②</b> のあと◎◆文字サイズ設定◆●◆文<br>字サイズ選択◆●                                                      |
| 本文などをコピーする<br><b>①</b> のあと●◆開始文字選択◆●◆終了<br>文字選択◆●                                                        |
| 見出し語をコピーする<br><b>④</b> のあと回◆見出し語コピー◆●<br>しおりをはさむ                                                         |
| <ul> <li>④のあと回◆しおりをはさむ◆●</li> <li>しおりを確認する</li> <li>④のあと回◆しおり一覧◆●◆目的の</li> <li>単時かど選択▲●</li> </ul>       |
| <ul> <li>エロなど医バイ ご</li> <li>これまでの検索履歴を確認する</li> <li>②のあと◎ →履歴一覧 → ● → 目的の単</li> <li>語など選択 → ●</li> </ul> |

1

### 単語を辞書で調べる

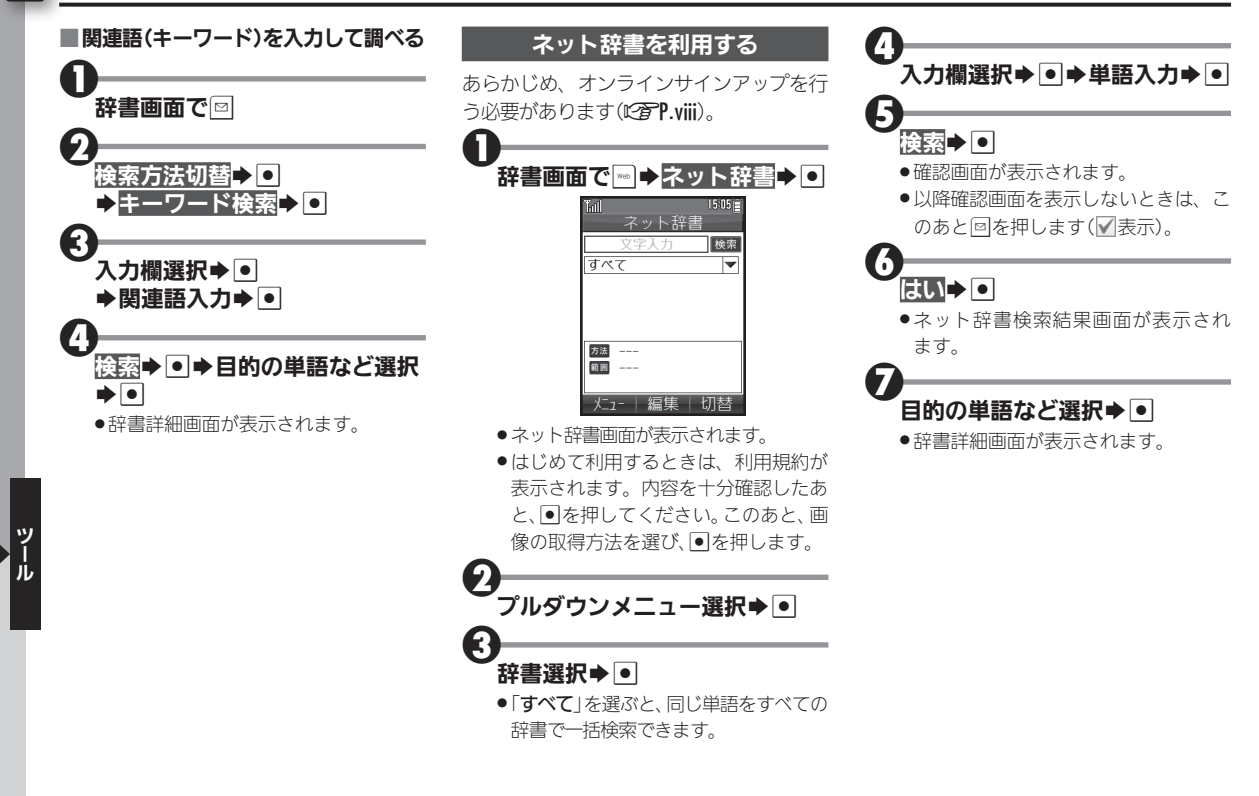

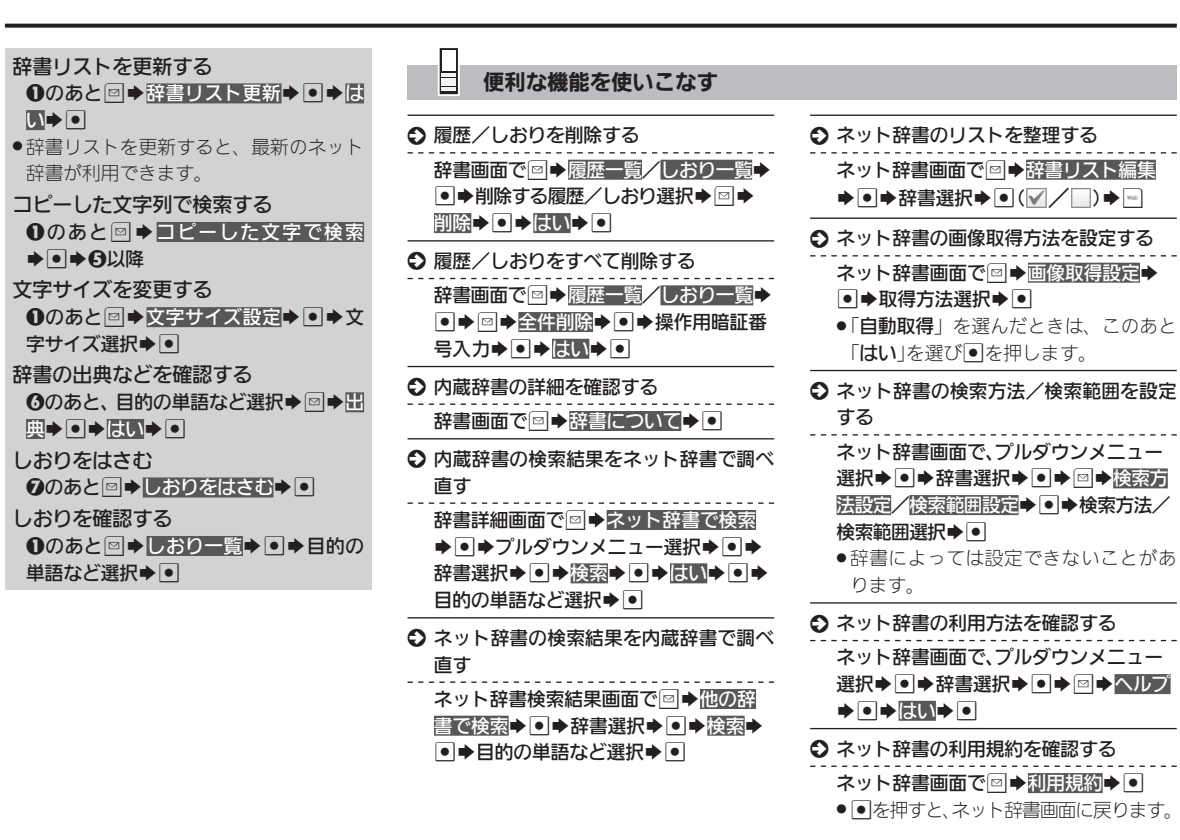

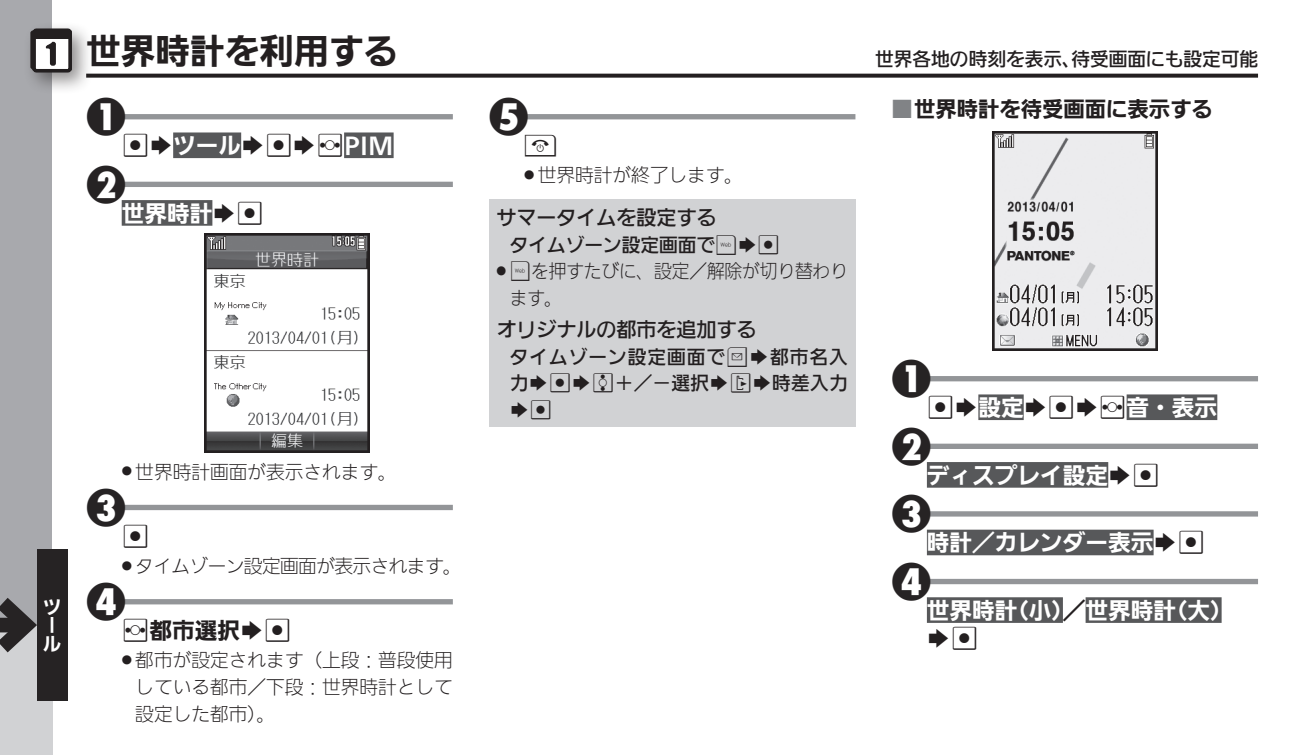

# 電卓を利用する

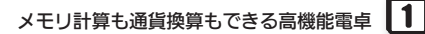

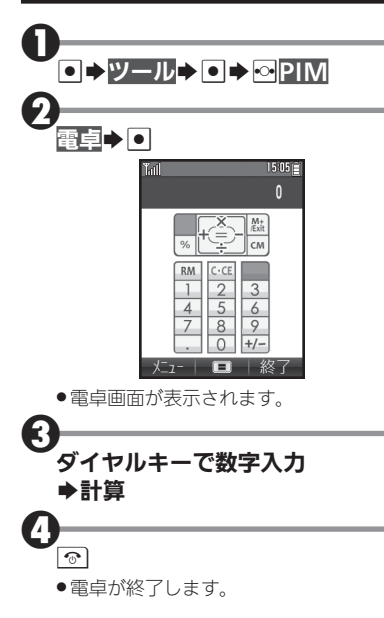

| 電卓 | 画面 | での | 操作 |   |
|----|----|----|----|---|
|    |    |    |    | _ |

| +(足す)      | Ľ►]            |
|------------|----------------|
| - (引く)     | Þ              |
| ×(掛ける)     | ₿              |
| ÷(割る)      | E              |
| =(イコール)    |                |
| C・CE(クリア)  | CLEAR<br>/BACK |
| CM(クリアメモリ) | <b>〇</b><br>文学 |
| RM (メモリ呼出) | •              |
| M+(メモリ加算)  | Web            |
| .(小数点)     |                |
| +/-(符号反転)  | # 2            |
| %(パーセント)   | A/0            |

#### メモリ計算について

 メモリ計算は、メモリ内容を消去してか ら行ってください(メモリに記憶した数 値は、電源を切るまで保持されます)。

|   | ● 便利な機能を使いこなす                                                           |
|---|-------------------------------------------------------------------------|
| Ð | 計算結果をコピーする                                                              |
|   | 計算結果表示中に◎◆■ピー◆●                                                         |
| Ð | 通貨の換算レートを設定する                                                           |
|   | 電卓画面で回 ◆ 換算 ◆ • ● ◆ レート 設定<br>◆ • ● ◆ 国内通貨 / 海外通貨 ◆ • ◆ 換算<br>レート入力 ◆ • |
| Ð | 通貨を換算する                                                                 |
|   | 電卓画面で、金額入力◆◎◆換算◆●◆<br>国内通貨に換算/海外通貨に換算◆●                                 |

 あらかじめ「レート設定」で、換算レート を設定しておいてください。

# 1 メモ帳を利用する

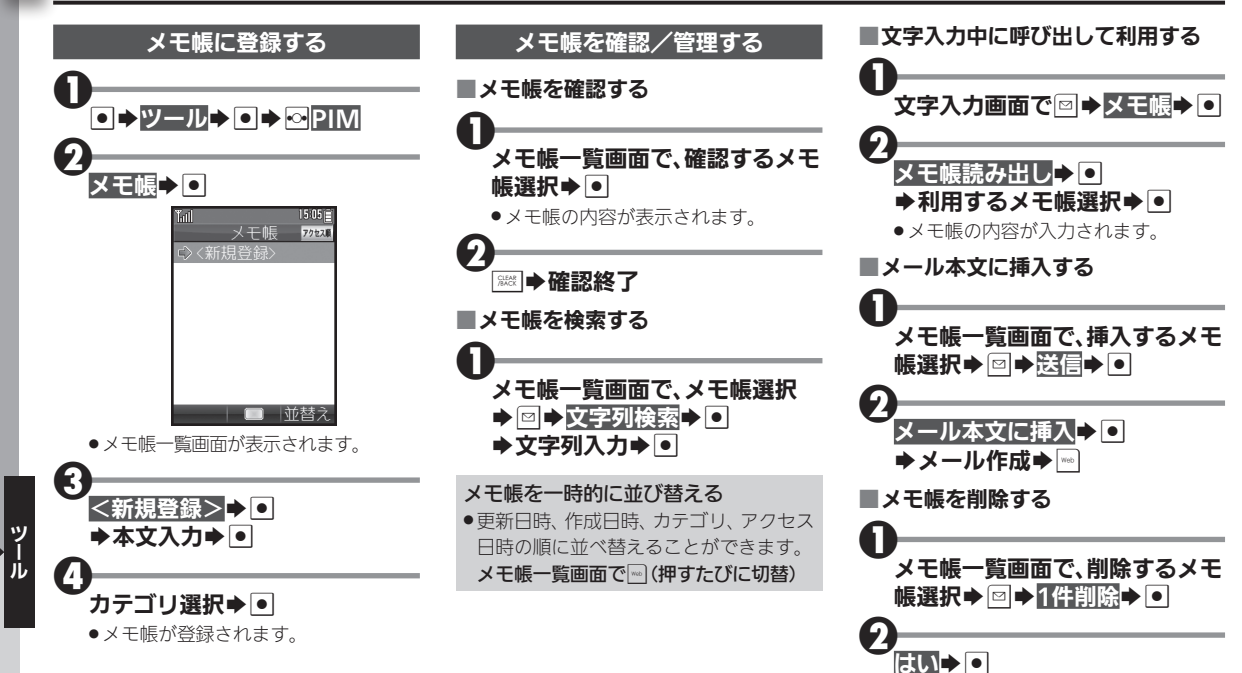

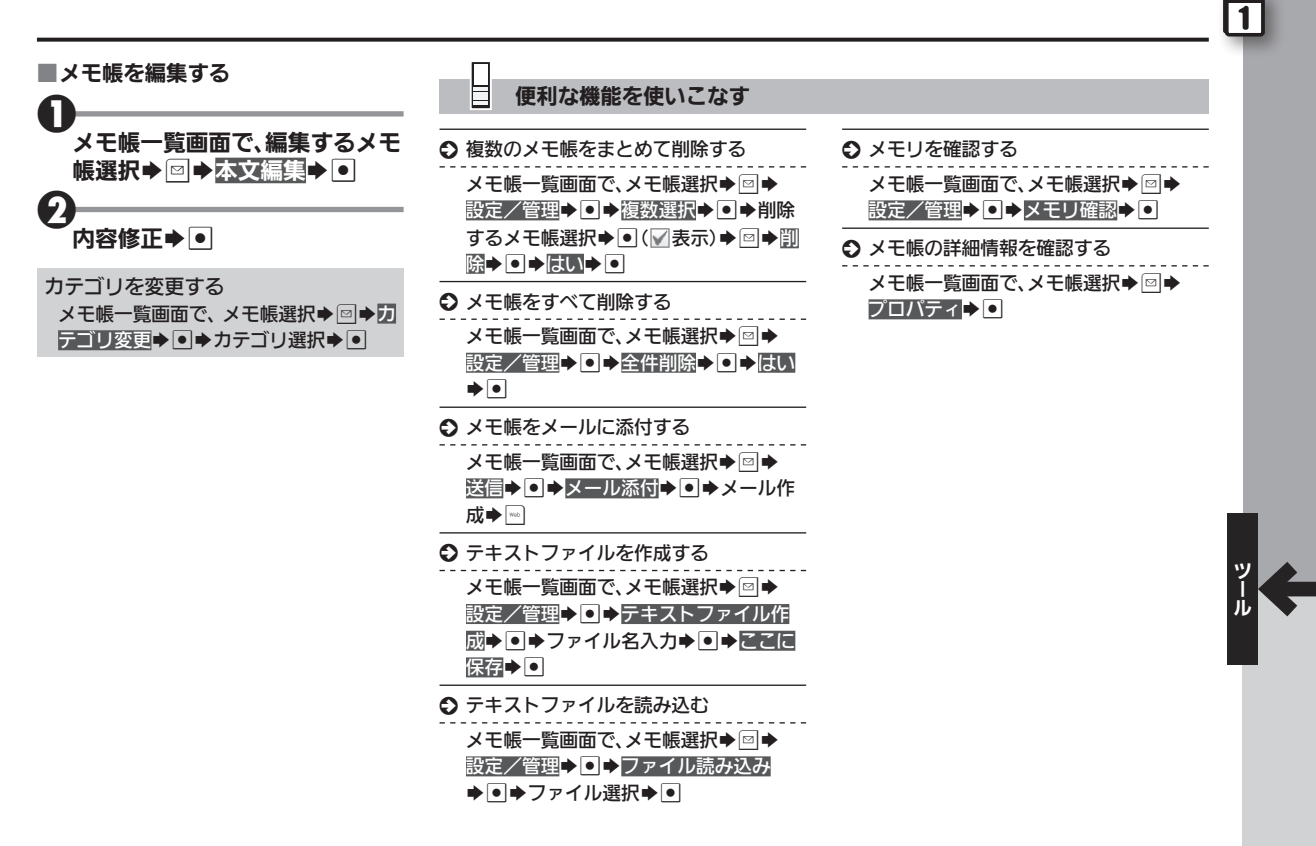

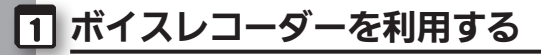

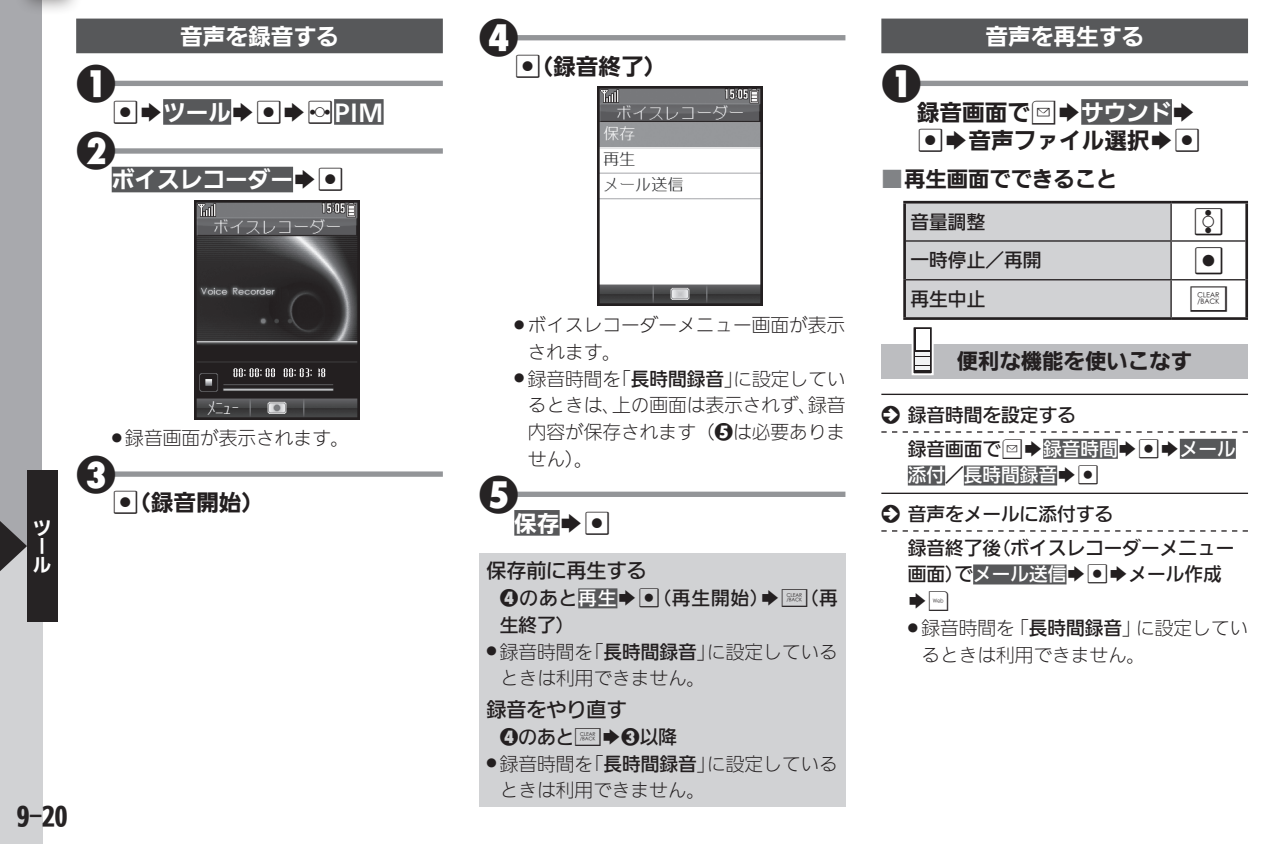

## Java™アプリを利用する

択▶●

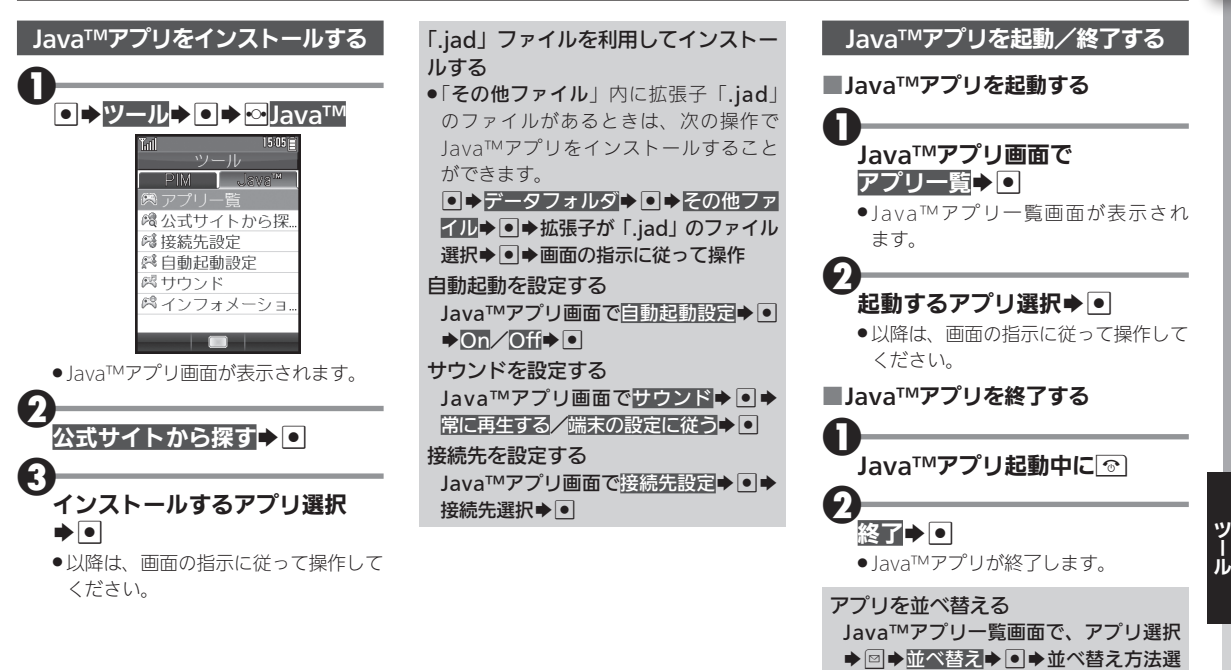

### Java™アプリを利用する

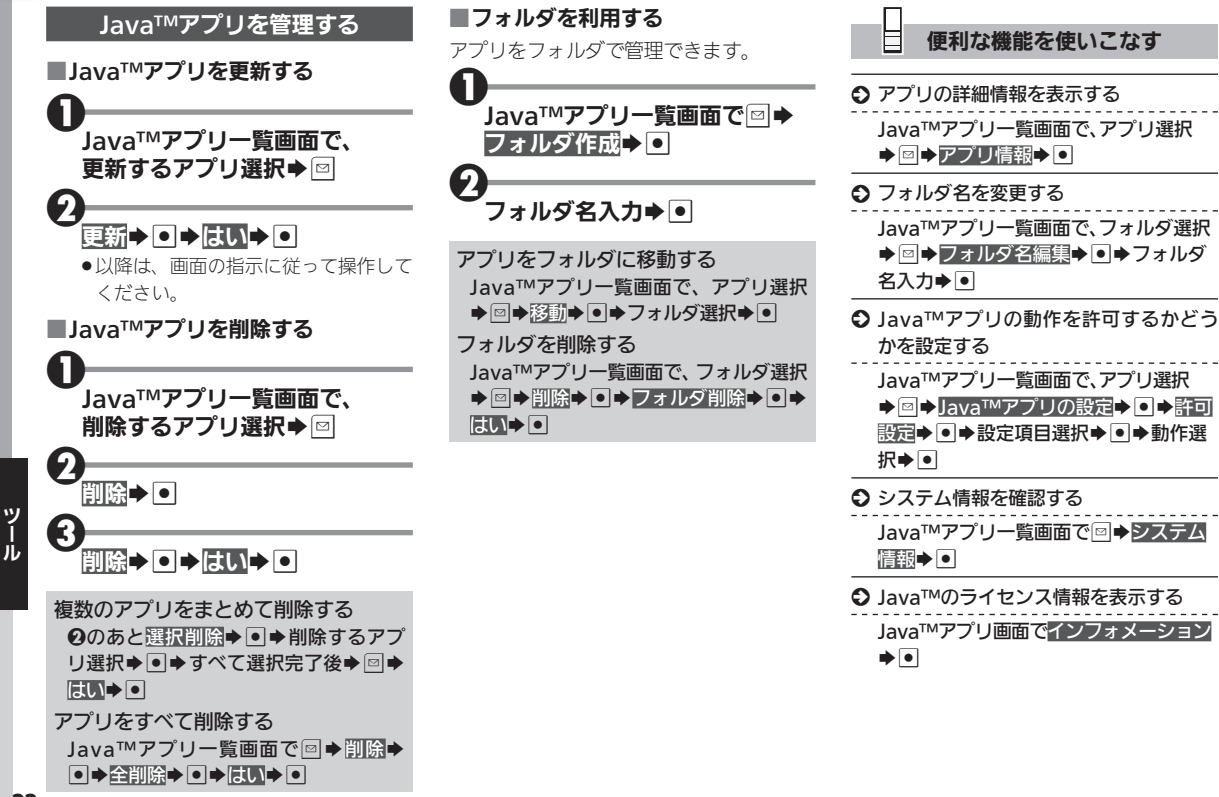